# ةياەنلا ةطقنل Windows حسم تايلمع ةعجارم (CSE) ةنمآلا

## تايوتحملا

## ةمدقملا

.Windows لصومل صحفالا تايلمع نم ةفالتخمالا عاونألا دنتسمالا اذه فصي

## ةيساسألا تابلطتملا

يه دنتسملا اذهل ةيساسألا تابلطتملا:

- Windows ةياەن ةطقن •
- Secure Endpoint (CSE)، رادصإلا v.8.0.1.21164 رادصإلا v.8.0.1.21164
- ةنمآلا ةياهنلا ةطقن مكحت ةدحو ىلإ لوصولا

تابلطتملا

دنتسملا اذهل ةصاخ تابلطتم دجوت ال.

ةمدختسملا تانوكملا

ةيلاتلا ةيداملا تانوكملاو جماربلا تارادصإ ىلإ دنتسملا اذه يف ةدراولا تامولعملا دنتست

- ةنمآلا ةياەنلا ةطقن يف مكحتلا ةدحو
- Windows 10 ةياەن ةطقن •
- Secure Endpoint رادصإلاا v.8.0.1.21164

ةصاخ ةيلمعم ةئيب يف ةدوجوملا ةزهجألاا نم دنتسملا اذه يف ةدراولا تامولعملا ءاشنإ مت. تناك اذإ .(يضارتفا) حوسمم نيوكتب دنتسملا اذه يف ةمدختسُملا ةزهجألا عيمج تأدب رمأ يأل لمتحملا ريثأتلل كمهف نم دكأتف ،ليغشتلا ديق كتكبش.

## ةيساسأ تامولعم

ءاطخألاا حيحصت ىلع جەنلاا نييعت عم ةيلمعم ةئيب ىلع حسملا تايلمع رابتخإ مت. ليزنت لالخ نم "تيبثتلا" ىلع يئوضلا حسملا ةزيم نيكمت مت نمو نمآلا ليمعلاب ةصاخلا (GUI) ةيموسرلا مدختسملا ةەجاو نم حسملا تايلمع ذيفنت مت قلودجلا ةادأ.

## لماك صحف

. (GUI) تاموسر مدختسم ةهجاو نم لماك حسم بلط متي امدنع لجسلا اذه حضوي

(1407343, +0 ms) Aug 23 18:06:01 [9568]: Processing AMP\_UI\_SCAN action: 1, type 2

مدختسماا ةەجاو نم يئوضلا حسماا

يئوضلا حسملا ةيلمع ScanInitiator ةيلمع أدبت ،انه.

(1407343, +0 ms) Aug 23 18:06:01 [9568]: ScanInitiator::RequestScan: Attempting to start scan: dConnect

ىلع ەليغشت مت يذلا يئوضلا حسملا عون وە لماكلا يئوضلا حسملا نأ ىرت نأ كنكمي ةروصلا يف حضوم وە امك (GUI) ةيموسرلا مدختسملا ةەجاو.

اذهل اهنييعت مت ريغتملا لوطل ةميق دعي يذلاو ،(SID) نامألا فرعم كيدل نوكي ،كلذ دعب تالجسلا يف يئوضلا حسملا بقعت يلع اذه نامألا فرعم كدعاسي ،نيعملا شدحلا.

(1407343, +0 ms) Aug 23 18:06:01 [17268]: imn::CEventManager::PublishEvent: publishing type=554696714, json={"iclsa":"0","sce":108,"scx":"Full Scan","sid":1407343,"sit":2,"sop":0,"stp":5}, ui64EventId=7135211821471891460

ثدحلا رشن

.CSE مكحت ةدحو نم ثدحلا عم اذه ةقباطم كنكمي

| G started sca     | an                     |                                       | Q. Scan Started | 2022-08-23 23:06:01 UTC |
|-------------------|------------------------|---------------------------------------|-----------------|-------------------------|
| Connector Details | Computer               | <b>▼</b> 1                            |                 |                         |
| Comments          | Connector GUID         | ▼fae05a5d-3be2-4946-846e-69efaebc70eb |                 |                         |
|                   | Cisco Secure Client ID | N/A                                   |                 |                         |
|                   | Processor ID           | bfebfbff000806d1                      |                 |                         |
|                   | Current User           | None                                  |                 |                         |
|                   |                        |                                       |                 |                         |

يلي ام ةيؤر كنكمي ،تالجسلا يف ،كلذ دعب:

(1407343, +0 ms) Aug 23 18:06:01 [17268]: PublishScanStartEvent publishing event succeeded for 1407343, (null) رشنال ججن

. CSE ةعومجم ىلإ حاجنب ثدحلا رشن مت ەنأ ينعي اذه

يئوضلا حسملا ءارجإ عقاولا يف وه يلاتلا ءارجإلا ،مث

(1407343, +0 ms) Aug 23 18:06:01 [17268]: Scan::ScanThreadProcess: published event. Starting Scan: 1407343, [type: 5]

صحفلا ءدب

SID 1407343. لا رايت تحت متنا كلذل ،هسفن وه SID لا ،نوظحالت امكو SID ا

. صحفلاا ءانثأ ديدهت فاشتكا دنع اهذيفنتب لصوملا موقي يتلا تاوطخلا يه هذه

ا GLS ەببس ،لاثملا اذه يف ،فشكلا يف ببست يذلا فلملا نأب لصوملا كربخي .1 ةوطخل GLS ل ل Hacksantana Training.

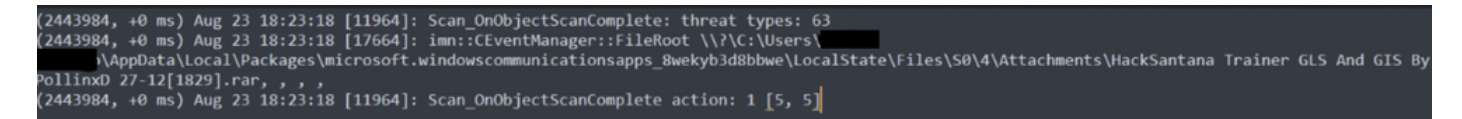

فلملا نع فشكلا مت

راسملاو ديدەتلا فاشتكا مسا مادختساب CSE مكحت ةدحو ىلإ ثدحلا رشن متي .2 ةوطخلا .ەيلع روثعلا متي ثيح

فشكلا مسا

2443984, +0 ms) Aug 23 18:23:18 [8744]: Successfully configured endpoints: https://mgmt.amp.cisco.com/agent/v1/ https://intake.amp.cisco.com/even 2443984, +0 ms) Aug 23 18:23:18 [17664]: UIPipe::SendDisposition file: HackSantana Trainer GLS And GIS By PollinxD 27-12[1829].rar(3), detect:

ديدەتلا ثدح رشن

#### حسملل صخلم ىلع لوصحلل ثادحألا ضراع ىلع ةرظن ءاقلإ كنكمي ،صحفلا ءاەتنا دعب يئوضلا

| Cisco Secure Endpoint Número de eventos: 49 |                           |                     |                |                       |
|---------------------------------------------|---------------------------|---------------------|----------------|-----------------------|
| Nivel                                       | Fecha y hora              | Origen              | ld. del evento | Categoría de la tarea |
| Información                                 | 23/08/2022 06:29:40 p. m. | CiscoSecureEndpoint | 1249           | Scan                  |
| Error                                       | 23/08/2022 06:23:18 p. m. | CiscoSecureEndpoint | 1311           | Quarantine            |
| (1) Información                             | 23/08/2022 06:23:18 p. m. | CiscoSecureEndpoint | 1300           | Detection             |
| (i) Información                             | 23/08/2022 06:14:24 p. m. | CiscoSecureEndpoint | 1310           | Quarantine            |
| (1) Información                             | 23/08/2022 06:14:24 p. m. | CiscoSecureEndpoint | 1300           | Detection             |
| (1) Información                             | 23/08/2022 06:11:55 p. m. | CiscoSecureEndpoint | 1310           | Quarantine            |
| (i) Información                             | 23/08/2022 06:11:55 p. m. | CiscoSecureEndpoint | 1300           | Detection             |
| (i) Información                             | 23/08/2022 06:11:25 p. m. | CiscoSecureEndpoint | 1310           | Quarantine            |
| (i) Información                             | 23/08/2022 06:11:25 p. m. | CiscoSecureEndpoint | 1300           | Detection             |
| Información                                 | 23/08/2022 06:11:24 p. m. | CiscoSecureEndpoint | 1310           | Quarantine            |
| (i) Información                             | 23/08/2022 06:11:24 p. m. | CiscoSecureEndpoint | 1300           | Detection             |
| Evento 1249, CiscoSecureEndpoint            |                           |                     |                |                       |
| General Detailes                            |                           |                     |                |                       |

Scan (Full Scan) completed successfully. A total of 278172 files were scanned and 6 threats were detected.

ثادحألا ضراع

### يئوض حسم

اءاەتنالل قئاقد ىلإ ناوث نم قرغتسيو ،عيرس شالفلل يئوضلا حسمل. فرعم ريفوت متي ،قباسلا لثمو ،يئوضلا حسملا أدبي ىتم ىرت نأ كنكمي ،لاثملا اذه يف مارا SID)، نامأ 2458015.

Flash صحف ءدب

(2458015, +0 ms) Aug 24

CSE. ةباحس ىلإ ثدحلا رشن وه يلاتلا ءارجإلا

ةباحسلا ىلإ ثدحلا رشن متي ،صحفلا يەتني امدنع.

(2458015, +0 ms) Aug 24 19:21:19 [17500]: imn::ČEventManager::PublishEvent: publishing type=554696714, json={"iclsa":"0","sce":108,"scx":"Flash Scan","sid":2458015,"sit":2,"sop":3,"stp":1}, ui64EventId=7135602311308509188

71356023113085091

blishEvent: publishing type=554696714, json={"iclsa":"0","sce":108,"scx":"Flash

رشنلل يئوضلا حسملا ءاهنإ

#### اەسڧن يە تامولعملا نوكت ،نوظحالت امكو .Windows ثادحاً ضراع يف ثدحلا ةيؤر نكمي تالجسلا يف ةمدقملا تامولعملا.

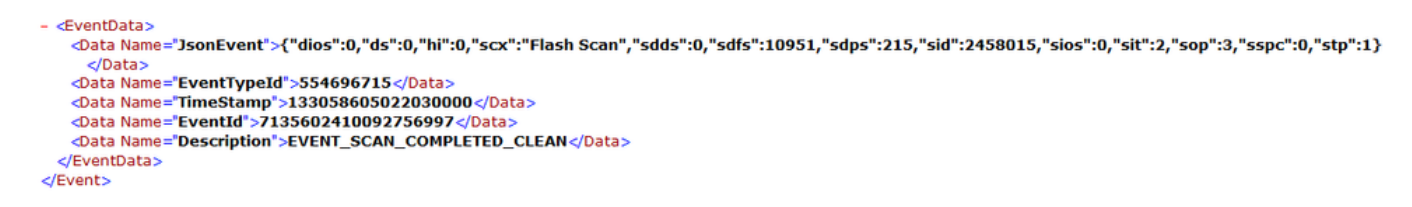

JSON ثدح

## ةلودجم تاحوسم

بناوجلا نم ةعومجمب ةيارد ىلع نوكت نأ بجي ،ةلودجملا صحفلا تايلمعب رمألا قلعتي امدنع.

يلسلستلا مقرلا يف رييغت ثدحي ،صحفلا ةلودج دعب.

ةلودجم حسم تايلمع يأ ىلع رابتخالا جەن يوتحي ال ،انە.

| V description                                                                                                    |                                               | 202                                                                                                    | 3-03-23 17:49:14 UTC 1          |
|----------------------------------------------------------------------------------------------------|-----------------------------------------------|----------------------------------------------------------------------------------------------------|---------------------------------|
| Detection and Response                                                                                                    | Exclusion Sets                                | Custom Detections                                                                                                    | Groups                          |
| Files     Quarantine       Network     Block       Maliclous Activity Protection     Quarantine       System Process Protection     Protect       Script Protection     Quarantine       Exploit Prevention     Block       Exploit Prevention Script Control     Block       Behavioral Protection     Protect       TETRA Offline File Scanning     Protect       Orbital     Enabled | Cisco-Maintained<br>Microsoft Windows Default | Simple       Not configured         Advanced       Not configured         Application Control         Allow       Not configured         Block       Not configured         Network Control |                                 |
| Device Control                                                                                                    |                                               |                                                                                                    | Proxy                           |
|                                                                                                    |                                               |                                                                                                    |                                 |
| <b>View Changes</b> Serial Number <b>90</b>                                                                                                    |                                               |                                                                                                    | Download XML 🖌 Edit 🖥 Duplicate |

ريرحت قوف رقنا ،صحفلا ةلودج ديرت تنك اذإ.

كال القرير Advanced Settings > Scheduled Scans.

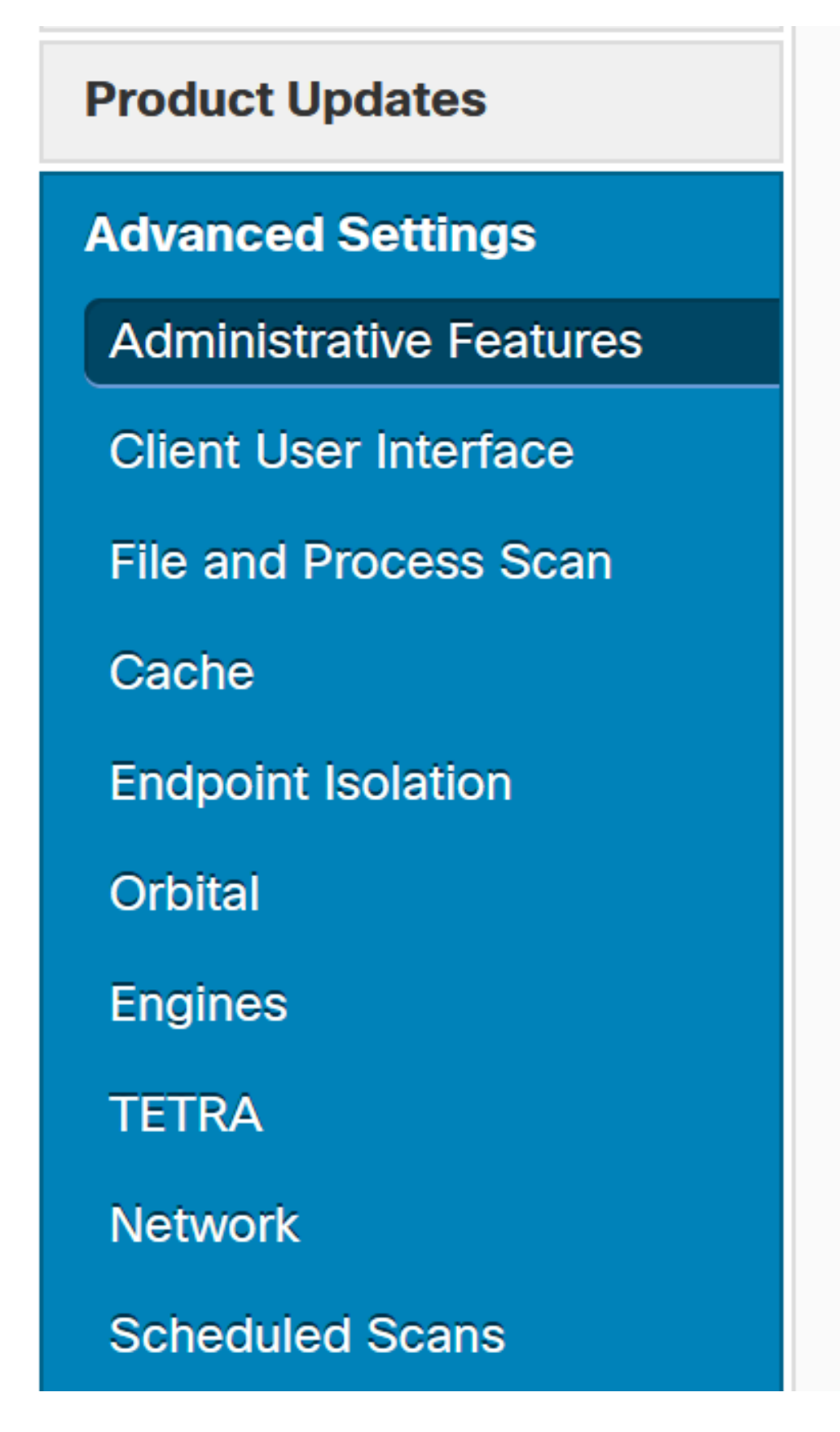

|          | You can add multiple scan schedules for a given policy. Each scheduled scan will run at local computer time. |
|----------|----------------------------------------------------------------------------------------------------|
| Schedule |                                                                                                    |
|          |                                                                                                    |

ديدجلا صحفلا نيوكت

يه تارايخلا:

- حسملل ينمزلا لصافلا
- حسملا تقو •
- حسملا عون •

ةفاضإ قوف رقنا ،صحفلا نيوكت دعب.

| Scheduled Scan |             |            |
|----------------|-------------|------------|
| Scan Interval  | Daily       |            |
| Scan Time      | 0~~         | ]:         |
|                | 00 ~        | •          |
| Scan Type      | Full Scan 🗸 |            |
|                |             | Cancel Add |

لودجملا صحفلا نيوكت

تارييغتلا دكؤي قثبنم راطإ رهظي ،جەنلا تارييغت ظفح.

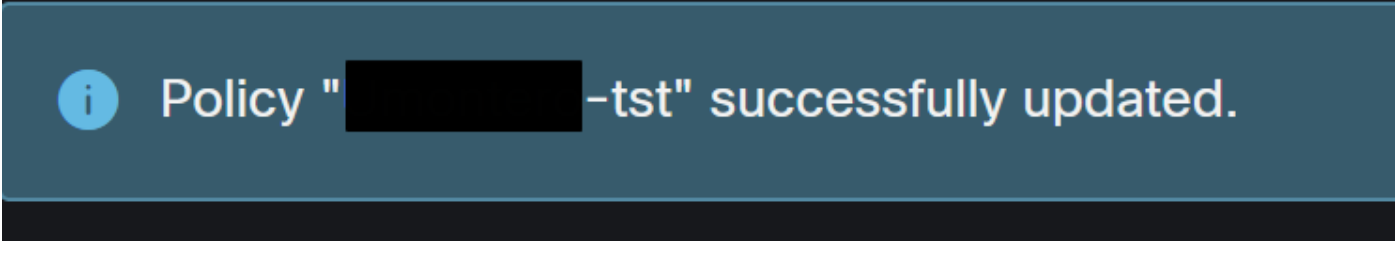

| <ul> <li>tst</li> <li>No description</li> </ul>                                                                                                    |                                                                                                    |                                               |                                                                                                    | 2023-03-23 17:49:14 UTC 1 |
|----------------------------------------------------------------------------------------------------|----------------------------------------------------------------------------------------------------|-----------------------------------------------|----------------------------------------------------------------------------------------------------|---------------------------|
| Detection and Response                                                                                                    |                                                                                                    | Exclusion Sets                                | Custom Detections                                                                                                    | Groups                    |
| Files<br>Network<br>Maliclous Activity Protection<br>System Process Protection<br>Script Protection<br>Exploit Prevention Script Control<br>Behavioral Protection<br>TETRA Offline File Scanning<br>Orbital | Quarantine<br>Block<br>Quarantine<br>Protect<br>Quarantine<br>Block<br>Block<br>Protect<br>Protect<br>Enabled | Cisco-Maintained<br>Microsoft Windows Default | Simple     Not configured       Advanced     Not configured       Application Control       Allow     Not configured       Block     Not configured       Network Control |                           |
| Device Control                                                                                                    |                                                                                                    |                                               |                                                                                                    | Ргоху                     |
|                                                                                                    |                                                                                                    |                                               |                                                                                                    |                           |
| View Changes Serial Number 91                                                                                                    |                                                                                                    |                                               |                                                                                                    | 🛨 Download XML            |

#### يلسلستلا مقرلا رييغت

| No description                                                                                                    |                                                                                                    |                                               | 2023                                                                                                    | I-03-23 17:49:14 UTC 1          |
|----------------------------------------------------------------------------------------------------|----------------------------------------------------------------------------------------------------|-----------------------------------------------|----------------------------------------------------------------------------------------------------|---------------------------------|
| Detection and Response                                                                                                    |                                                                                                    | Exclusion Sets                                | Custom Detections                                                                                                    | Groups                          |
| Files     C       Network     B       Mallclous Activity Protection     C       System Process Protection     P       Script Protection     C       Exploit Prevention     B       Exploit Prevention Script Control     B       Behavioral Protection     P       TETRA Offline File Scanning     P       Orbital     E | Quarantine<br>Block<br>Juarantine<br>Protect<br>Juarantine<br>Block<br>Block<br>Protect<br>Protect<br>Enabled | Cisco-Maintained<br>Microsoft Windows Default | Simple     Not configured       Advanced     Not configured       Application Control       Allow     Not configured       Block     Not configured       Network Control |                                 |
| Device Control                                                                                                    |                                                                                                    |                                               |                                                                                                    | Proxy                           |
| Not configured                                                                                                    |                                                                                                    |                                               |                                                                                                    |                                 |
| • View Changes Serial Number 91                                                                                                    |                                                                                                    |                                               |                                                                                                    | Download XML 📝 Edit 📔 Duplicate |

يلسلستلا مقرلا رييغت

<scheduled>20|1661470488|Daily Flash Scan (18:40)|1|3|-|48|0|2022|8|24|2122|8|24|18|40|0|0|1|1|1|0|0|0|0</scheduled>
<scheduled>20|1661470489|Daily Full Scan (18:50)|5|0|-|48|0|2022|8|24|2122|8|24|18|50|0|0|1|1|1|0|0|0|0</scheduled>
<scheduled>20|1661470489|Daily Full Scan (18:50)|5|0|-|48|0|2022|8|24|2122|8|24|18|50|0|0|1|1|1|0|0|0|0</scheduled>
<maxrchivefilesize>52428800</maxfilesize>
<maxfilesize>52428800</maxfilesize>

جەنلل XML

فرعم يه <scheduled> ةمالعل ةرواجملا فورحلا HistoryDB. يف لودجم ىلإ اهتفاضإ متت يئوضلا حسملا فرعي يذلا (PID) ةيلمعلا

ةيلمعلا فرعم

راظتنالاا ةمئاق يف همسا عضو مت ،ةروصلا يف حضوم وه امك.

(86616093, +0 ms) Aug 25 18:43:59 [12408]: AddScheduledScanExecStatusToHistoryDB Queued 1661470488 scan.

(86616093, +0 ms) Aug 25 18:43:59 [12408]: ScheduledScanMgr::CheckAndTriggerScheduledScans scan\_id: 1661470488 queued execution status: 0x0

last run status: 0x0 with status: 0x0

راظتنالا ةمئاق يف يئوضلا حسملا

صحفلا ليغشت نكمي ناك اذإ ام ظحالو ،يئوضلا حسملا نع تالجسلا يف ثحبلا كنكمي صحفلا ذيفنت متي ،انكمم كلذ ناك اذإ .ال مأ نآلا.

(86616093, +0 ms) Aug 25 18:43:59 [12408]: ScheduledScanMgr::CanTriggerNow: [TASK\_TIME\_TRIGGER\_DAILY] executing 1661470488 scheduled scan, bShouldTrigger: true, timeDiff: 0, days\_interval: 1 (86616093, +0 ms) Aug 25 18:43:59 [8472]: ClEngineInterface::ReadOptions 1, 1, 0, 0, 120000 (86616093, +0 ms) Aug 25 18:43:59 [12408]: ScanInitiator::RequestScan loading scheduled scan ID 1661470488

يئوضلا حسملا ذيفنت نكمي

ءدب بلطت ScanInitiator ةيلمع نأو اهليمحت متي يئوضلا حسملا تارايخ نأ ىرت نأ كنكمي حسملاً.

| (86616093, | +0 ms) | Aug 25 18:43:59 | [8472]: ClEngineInterface::SetOptions setting scanner options                                         |
|------------|--------|-----------------|----------------------------------------------------------------------------------------------------|
| (86616093, | +0 ms) | Aug 25 18:43:59 | [12408]: ScanInitiator::RequestScan: successfully loaded scheduled scan:                              |
| (86616093, | +0 ms) | Aug 25 18:43:59 | [8472]: ClEngineInterface::SetOptions 1, 1, 0, 0, 120000                                              |
| (86616093. | +0 ms) | Aug 25 18:43:59 | [12408]: ScanInitiator::RequestScan: Name: Daily Flash Scan (18:40), Type: 1, Options: 3, ScanPath: - |

.يئوضلا حسملا ءارجإ يف ScanThreadProcess::يئوضلا حسملا ةيلمعلا أدبت مث

تالجسلا كربخت نأ نكمي .CSE ةباحس يف هرشن بجي ،ةقباسلا ثادحألا عم لاحلا وه امكو وه ةلاحلا هذه يف يذلاو ،صحفلا عون Flash.

:PublishEvent: publishing type=554696714, json={"iclsa":"0","sce":108,"scx":"Flash

لودجملا صحفلا ثدح رشن

Event Viewer > App and Services Registries. كلإ لاقتنال كنكمي

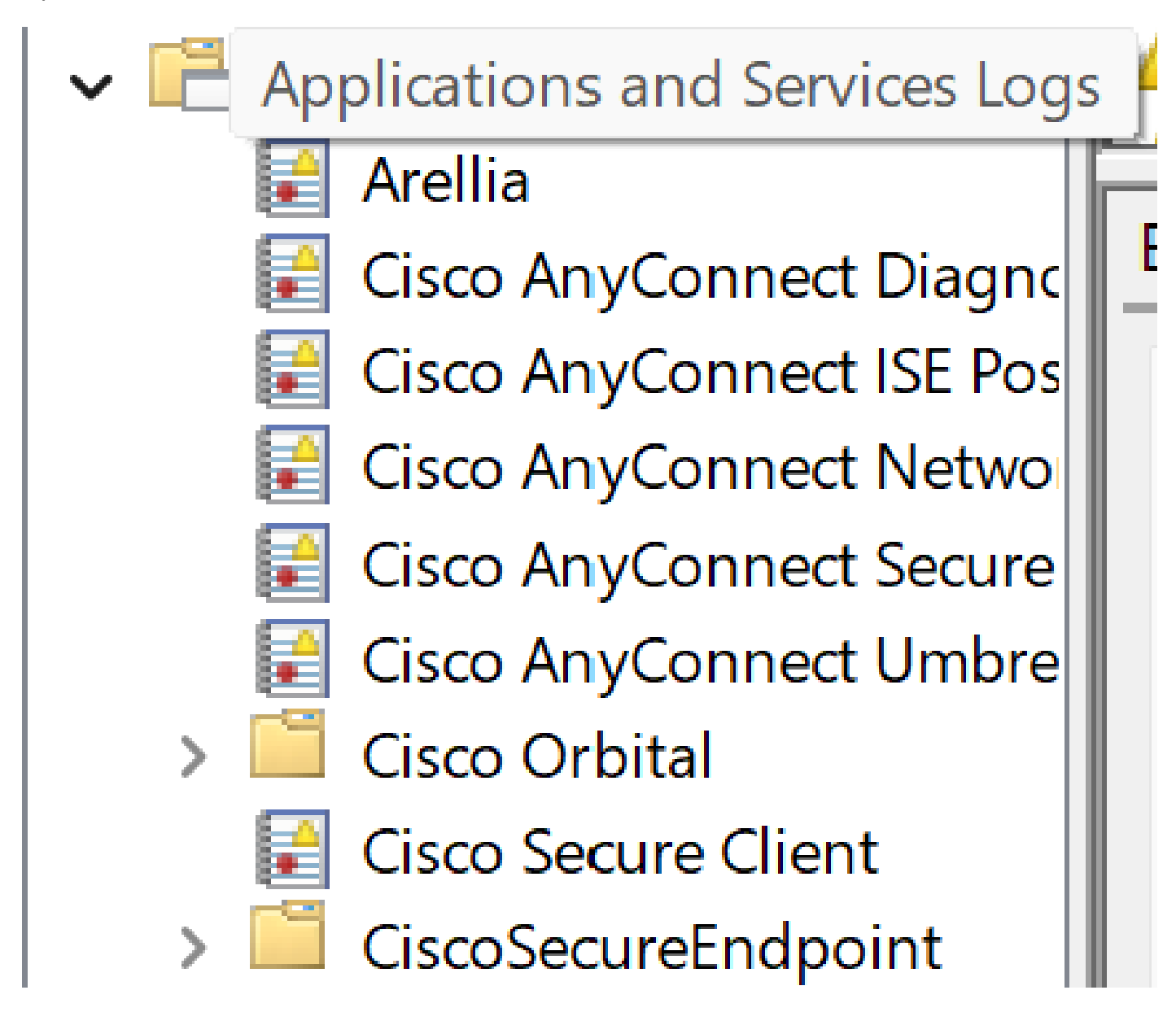

تامدخلاو تاقيبطتلا تالجس

بيوبت ةمالع لك .ثادحألاو ةحوتفملا ةباحسلاو Cisco نم ةنمآلا ةياەنلا ةطقن نع ثحبلا ةفلتخم ضرع ةقيرط كحنمت. :ثادحألا

- <EventData>

<Data Name="ScanId">86616093</Data>
<Data Name="ScanType">1</Data>
<Data Name="FilesScanned">11575</Data>
<Data Name="Threats">0</Data>
<Data Name="ScanInitiator">4</Data>
<Data Name="ScanInitiator">4</Data>
<Data Name="ScanContext">Flash Scan</Data>
<Data Name="ErrorCode">0</Data>
<Data Name="ErrorCode">0</Data>
<Data Name="ErrorCode">0</Data>
<Data Name="ErrorCode">0</Data>
<Data Name="ErrorCode">0</Data>
<Data Name="ErrorCode">0</Data>
<Data Name="ErrorCode">0</Data>
<Data Name="ErrorCode">0</Data>
<Data Name="ErrorCode">0</Data>
<Data Name="ErrorCode">0</Data>
<Data Name="ErrorCode">0</Data>
<Data Name="ErrorCode">0</Data>
<Data Name="ErrorCode">0</Data>
<Data Name="ErrorCode">0</Data>
<Data Name="ErrorCode">0</Data>
<Data Name="ErrorCode">0</Data>
<Data Name="ErrorCode">0</Data>
<Data Name="ErrorCode">0</Data>
<Data Name="ErrorCode">0</Data>
<Data Name="ErrorCode">0</Data>
<Data Name="ErrorCode">0</Data>
<Data Name="ErrorCode">0</Data>
<Data Name="ErrorCode">0</Data>
<Data Name="ErrorCode">0</Data>
<Data Name="ErrorCode">0</Data>
<Data Name="ErrorCode">0</Data>
<Data Name="ErrorCode">0</Data>
<Data Name="ErrorCode">0</Data>
<Data Name="ErrorCode">0</Data>
<Data Name="ErrorCode">0</Data>
<Data Name="ErrorCode">0</Data>
<Data Name="ErrorCode">0</Data>
<Data Name="ErrorCode">0</Data>
<Data Name="ErrorCode">0</Data>
<Data Name="ErrorCode">0</Data>
<Data Name="ErrorCode">0</Data>
<Data Name="ErrorCode">0</Data>
<Data Name="ErrorCode">0</Data>
<Data Name="ErrorCode">0</Data>
<Data Name="ErrorCode">0</Data>
<Data Name="ErrorCode">0</Data>
<Data Name="ErrorCode">0</Data>
<Data Name="ErrorCode">0</Data Name="ErrorCode">0</Data Name="ErrorCode">0</Data Name="ErrorCode">0</Data Name="ErrorCode">0</Data Name="ErrorCode">0</Data Name="ErrorCode">0</Data Name="ErrorCode">0</Data Name="ErrorCode">0</Data Name="ErrorCode">0</Data Name="ErrorCode">0</Data Name="ErrorCode">0</Data Name="ErrorCode">0</Data Name="ErrorCode">0</Data Name="ErrorCode"</Data Name="ErrorCode"</Data Name="ErrorCode"</Data Name="ErrorCode">0</D

ثدحلا ضرع

:ةباحسلا

ةباحسلا رظنم

ةباحسلا ىلع روشنملا ثدحلا ةيؤر كنكمي ،صحفلا ءاەتنا درجمب.

(86641515, +0 ms) Aug 25 18:44:24 [3116]: imn::CEventManager::PublishEvent: publishing type=554696715, json={"dios":0,"ds":0,"hi":0,"scx":"Flash Scan","sdds":0,"sdfs":11575,"sdps":218,"sid":86616093,"sios":0,"sit":4,"sop":3,"sspc":0,"stp":1}, ui64EventId=7135963883130322951

رشنلل يئوضلا حسملا ءاەنإ

لودجم لماك صحف

.ةروصلا يف حضوم وه امك ،ثدحلا صحف ءدب Windows ثادحاً ضراع رهظي

روشنملا ثدحلا ةنراقم كنكمي ،اهئاهتنا درجمبو.

(88165093, +0 ms) Aug 25 19:09:48 [18536]: imn::CEventManager::PublishEvent: publishing type=1091567628, json={"dios":0, "ds":2, "hi":0, "scx":"Full Scan", "sdds":46012, "sdfs":280196, "sdps":224, "sid":87216125, "sios":0, "sit":4, "sop":0, "sspc":0, "stp":5}, ui64EventId=7135970428660482061
- <EventData>
Obta Name="JsonEvent">{"dios":0, "ds":2, "hi":0, "scx":"Full
Scan", "sdds":46012, "sdfs":280196, "sdps":224, "sid":87216125, "sios":0, "sit":4, "sop":0, "sspc":0, "stp":5}, ui64EventId=7135970428660482061
- <EventData>
Obta Name="JsonEvent">{"dios":0, "ds":2, "hi":0, "scx":"Full
Scan", "sdds":46012, "sdfs":280196, "sdps":224, "sid":87216125, "sios":0, "sit":4, "sop":0, "sit":4, "sop":0, "sspc":0, "sspc":0, "stp":5}
// Data Name="JsonEvent">{"dios":0, "ds":2, "hi":0, "scx":"Full
Scan", "sdds":46012, "sdfs":280196, "sdps":224, "sid":87216125, "sios":0, "sit":4, "sop":0, "sspc":0, "sspc":0, "stp":5}
// Data Name="JsonEvent">{"dios":0, "ds":2, "hi":0, "scx":"Full
Scan", "sdds":46012, "sdfs":280196, "sdps":224, "sid":87216125, "sios":0, "sit":4, "sop":0, "sspc":0, "sspc":0, "stp":5}
// Data Name="JsonEventTypeId">1091567628 
/ Data Name="TimeStamp">>133059461880170000 
/ Data Name="TimeStamp">>133059461880170000 
/ Data Name="TimeStamp">>133059461880170000 
/ Data Name="EventId">>1335970428660482061 
/ Data
/ Data Name="Description">>EVENT\_SCAN\_COMPLETED\_DIRTY 
/ Data Name="Description">>EVENT\_SCAN\_COMPLETED\_DIRTY 
/ Data

</Event>

ثادحألا ضراع

## ىرخأ حسم تايلمع

فالتخالا نإف ،ةيلوألا داوملا ةعومجم تاحسم وأ ةصصخم تاحسمب رمألا قلعتي امدنع تالجسلا يف وأ ثادحألا ضراع يف حسملا عون وه هتظحال امك يسيئرلا.

## اهحالصإو ءاطخألا فاشكتسا

ينمزلا لودجلا صحف ءارجإ مدع دنع:

- .حسملا ثودح هيف ضرتفي يذلا تقولا يف ةياهنلا ةطقن رفوت نم دكأت.
- · جەنلا ةنمازم ليغشتب مق ،كلذ ىرت نكت مل اذإ .جەنلا يف صحفلا ةلودج نم دكات ·

ةمجرتاا مذه لوح

تمجرت Cisco تايان تايانق تال نم قعومجم مادختساب دنتسمل اذه Cisco تمجرت ملاعل العامي عيمج يف نيم دختسمل لمعد يوتحم ميدقت لقيرشبل و امك ققيقد نوكت نل قيل قمجرت لضفاً نأ قظعالم يجرُي .قصاخل امهتغلب Cisco ياخت .فرتحم مجرتم اممدقي يتل القيفارت عال قمجرت اعم ل احل اوه يل إ أم اد عوجرل اب يصوُتو تامجرت الاذة ققد نع اهتي لوئسم Systems الما يا إ أم الا عنه يل الان الانتيام الال الانتيال الانت الما